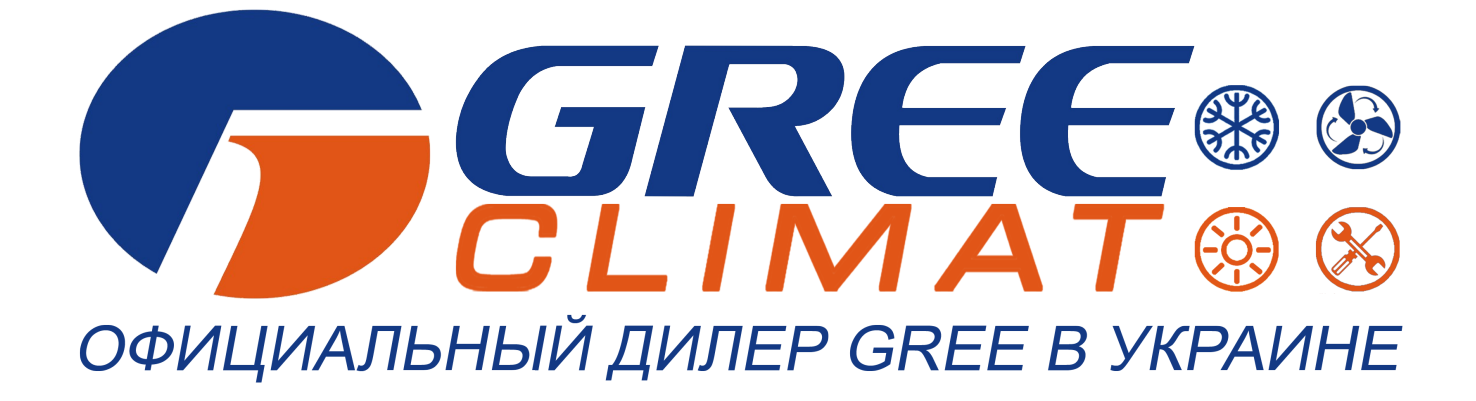

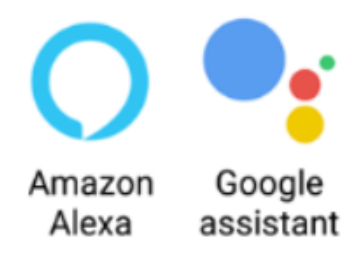

### ИНСТРУКЦИЯ ПОЛЬЗОВАТЕЛЯ

### Настройка wi-fi

gree-climat.com.ua

Пожалуйста, перед началом работы внимательно изучите данное руководство Настройка управления кондиционеров Gree по Wi-Fi

1. Скачиваем и устанавливаем приложение Gree+:

#### Для Android:

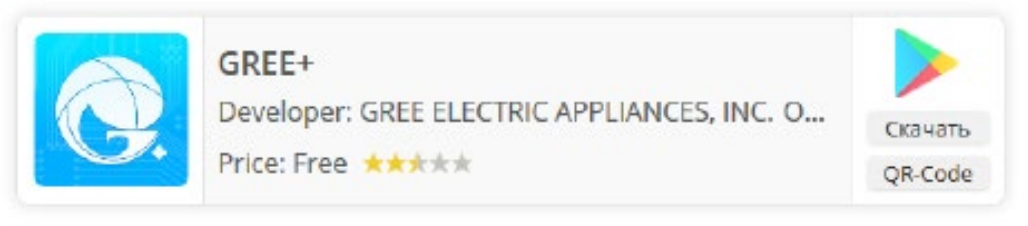

Для iOS (iPhone / iPad):

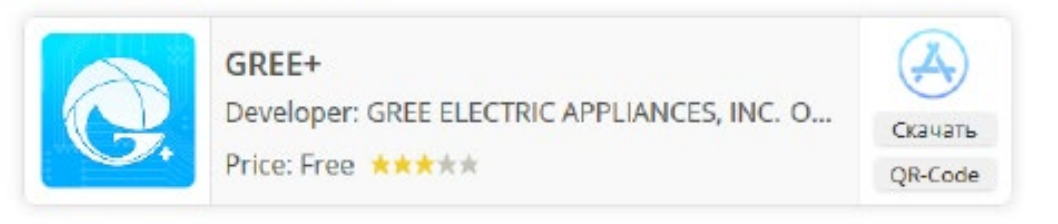

2. После установки запускаем приложение Gree+.

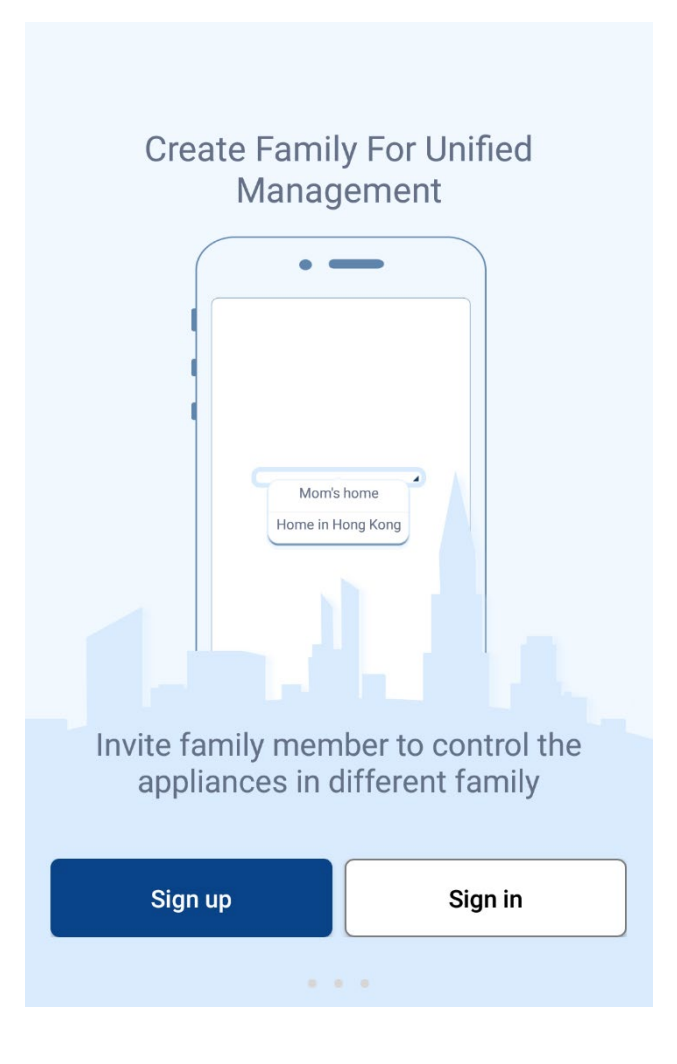

ПРИМЕЧАНИЕ! Если необходимо продемонстрировать работу приложения, есть возможность запустить демо режим: пролистайте главный экран влево и в правом верхнем углу появится надпись **skip**>>> , нажмите её и

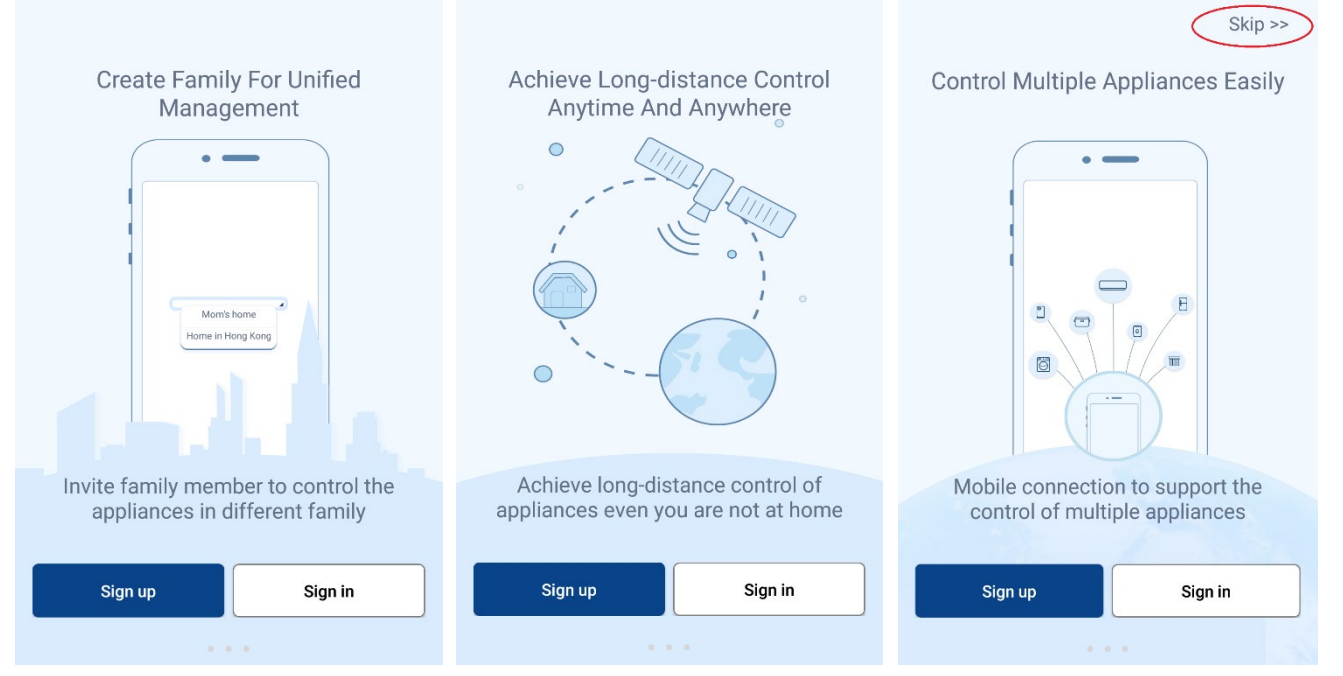

приложение запустится в демонстрационном режиме с

виртуальным внутренним блоком.

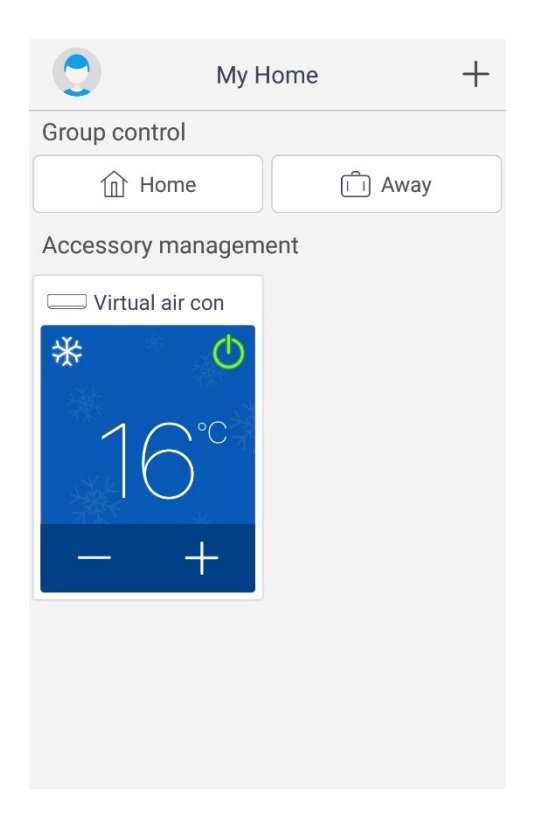

#### Вход в приложение

3. Для входа в приложение необходимо

зарегистрироваться - 🛛 🔊 🖓 Sign up

или войти с уже имеющейся учётной записью -

Sign in

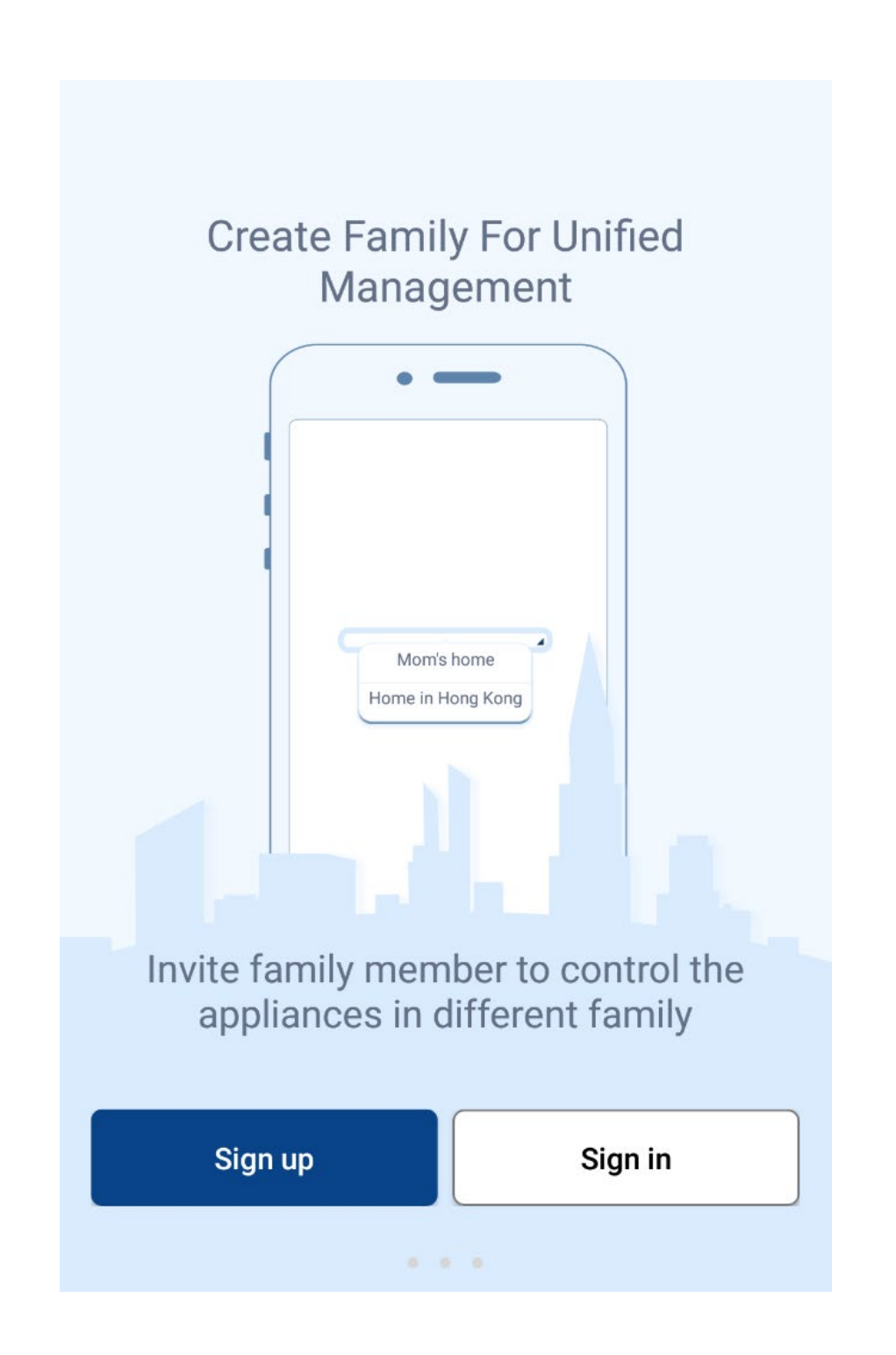

### Регистрация

4. Нажимаете зон и создаёте свою учётную запись, выбираете регион, затем в поле

|                                   | 67 % 📄 16:03:42 | -          | <b>□</b> □ ǎ <b>1 <sup>4</sup>ǎ1</b> 67 % 🗖 | 16:03:54 |
|-----------------------------------|-----------------|------------|---------------------------------------------|----------|
| K Sign up                         |                 | <          | Sign up                                     |          |
|                                   |                 |            |                                             |          |
| Europe                            | ~               | Europe     |                                             | >        |
| Europe                            |                 |            |                                             |          |
| Asia                              |                 | Username   |                                             |          |
| North America                     |                 | Place ont  | or your omail                               |          |
| South America                     |                 |            |                                             |          |
| China                             |                 | Please ent | er password                                 | ***      |
| India                             |                 |            |                                             |          |
| Middle East                       | -in አ.          | Please ent | er the password again                       | 3.4      |
| Australasia                       |                 |            |                                             |          |
| Egypt<br>The United Arab Emirates | _               |            |                                             |          |
| Pakistan                          |                 |            | Sign up                                     |          |
|                                   |                 |            |                                             |          |
|                                   |                 |            | •                                           |          |

- Username задаёте логин (не менее 6 символов, состоять только из букв и цифр без пробелов и специальных символов).
- Please enter your email Ваша электронная почта.
- Please enter password задайте пароль.
- Please enter password again повторите пароль.
- Нажмите sign up , чтобы

зарегистрироваться и попасть в основной интерфейс

приложения.

| 5.     | Если у Вас                              | с есть учё     | тная запи | сь,                           |                                        |
|--------|-----------------------------------------|----------------|-----------|-------------------------------|----------------------------------------|
|        | нажмите                                 | Sign in        | и введит  | ге данные:                    |                                        |
| **     | <b>□□□□ ```` 11</b> <sup>46•</sup> 1 67 | / % 🗖 16:04:44 |           | u⊡⊧ <b>∡íí</b> ⁴6 <b>:</b> 67 | 7 % 🖬 16:04:54                         |
| <      | Sign in                                 | Sign up        | <         | Sign in                       | Sign up                                |
| Userna | ame/Email/PhoneNumb                     | per            | Usernam   | ne/Email/PhoneNumb            | per                                    |
| Please | e enter password                        | ~~~^           | Please e  | nter password                 | ~~~~~~~~~~~~~~~~~~~~~~~~~~~~~~~~~~~~~~ |
| Europe | e                                       | ~              | Europe    |                               | >                                      |
|        | Europe                                  | t password     |           | Forgo                         | t password                             |
|        | Asia                                    |                |           |                               |                                        |
|        | North America                           |                |           |                               |                                        |
|        | South America                           |                |           | Sign in                       |                                        |
|        | China                                   |                |           |                               |                                        |
|        | India                                   |                |           | or                            |                                        |
|        | Middle East                             |                |           | F                             |                                        |
|        | Australasia                             |                |           |                               |                                        |
|        | •                                       |                |           |                               |                                        |

- Username введите Ваш логин.
- Please enter your email введите адрес Вашей электронной почты.
- Выберите регион.

Нажмите sign in , чтобы попасть в основной интерфейс приложения.

Подключение

# ВАЖНО! Wi-Fi модуль поддерживает подключение к роутеру только в диапазоне 2.4 ГГц!

Для добавления
кондиционера
нажмите +

Далее выберите тип устройства

| C My Home H          | - | < | Sel               | ect appliance t | уре                        |
|----------------------|---|---|-------------------|-----------------|----------------------------|
| Group control        |   |   |                   |                 |                            |
| Home Î Away          |   |   |                   |                 |                            |
| Accessory management |   |   | AC                | .ioner          | conditioner                |
| Uirtual air con      |   |   |                   |                 |                            |
| * •<br>16°°<br>- +   |   | ٧ | Window AC         | توسی RV AC      | Dehumidifier               |
|                      |   |   | $\bigcirc$        |                 | 0                          |
|                      |   |   | U-match           | VERSATI         | 450G Purifier              |
|                      |   | 3 | D<br>50G Purifier | Humidifier      | ZONE<br>Zone<br>Controller |

- 7. Затем появится окно с предложением сброса модуля Wi-Fi внутреннего блока.
- Если на пульте дистанционного управления кондиционера присутствуют кнопки "WiFi" и "Mode", выполните следующие шаги, описанные ниже в окне приложения.

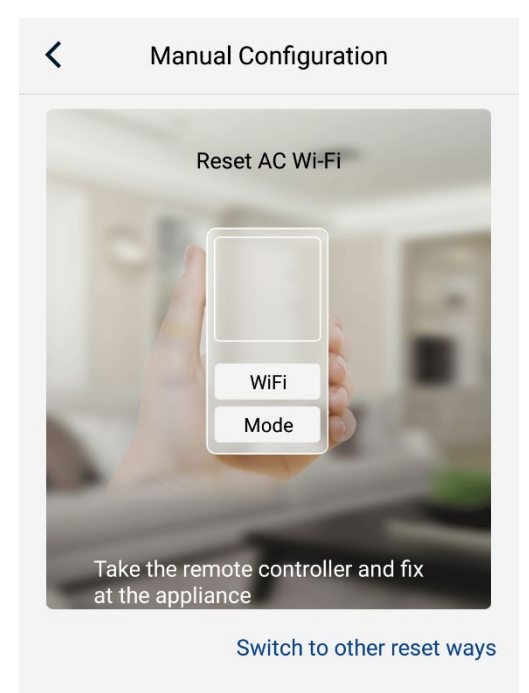

I have confirmed the above operation

- Внутренний блок должен быть выключен пультом дистанционного управления.
- Направьте пульт на внутренний блок и нажмите одновременно кнопки "Mode"+"WiFi".
  Если Вы услышали звуковой сигнал – значит сброс прошёл успешно (если нет - нажмите одновременно кнопки "Mode "+"WiFi" ещё раз).

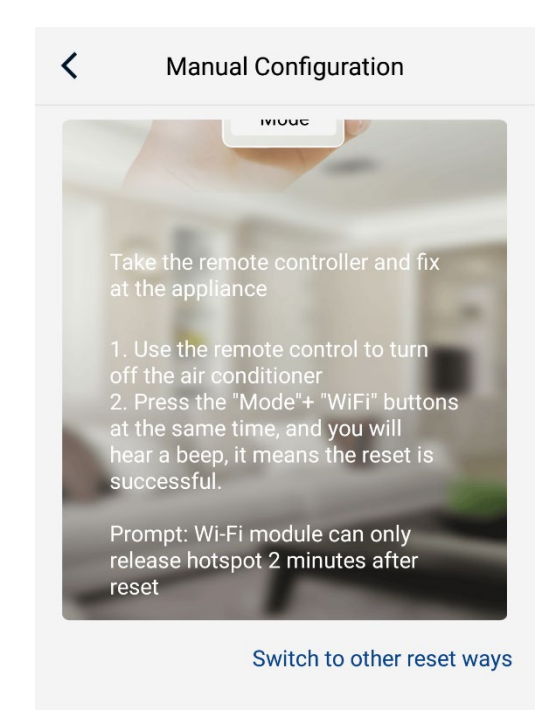

I have confirmed the above operation

- Примечание: Wi-Fi модуль перейдёт в режим точки доступа (появится в сети) только через две минуты после успешного сброса!!!
- 9. Подтвердите выполненные действия нажав внизу I have confirmed the above operation OKHa.
- Затем появится сообщение: После перезагрузки устройства вам нужно подождать 2 минуты, чтобы разблокировать точку доступа, пожалуйста, подтвердите, что вы выполнили операцию сброса".

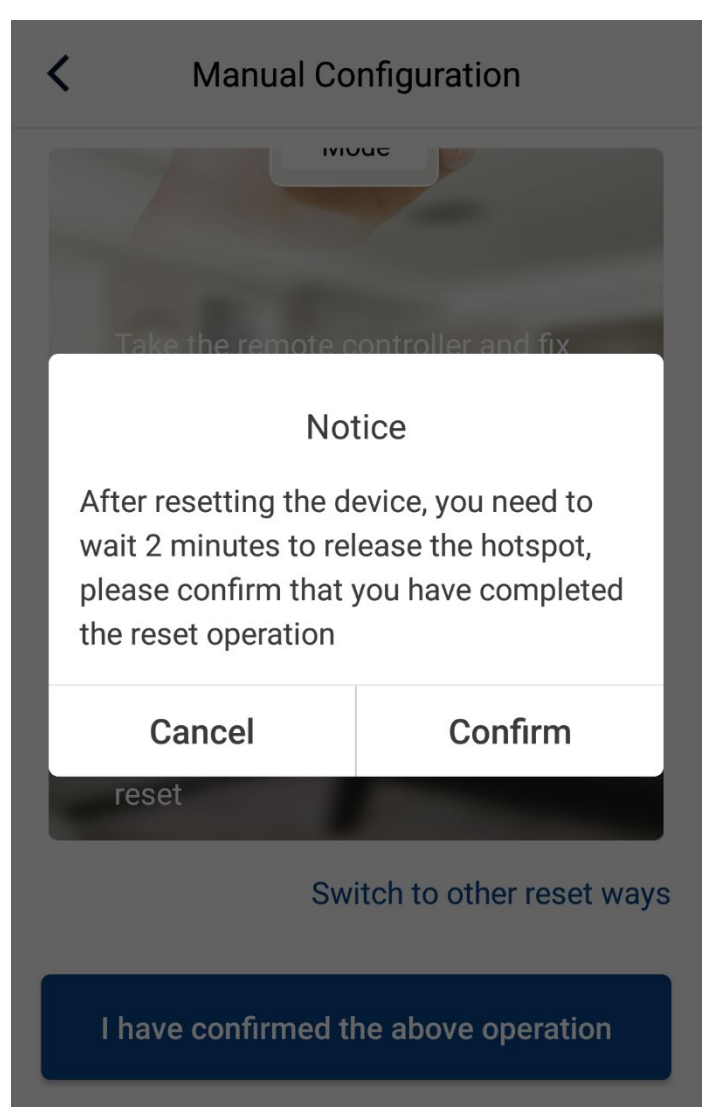

- 11. Если сброс, описанный выше прошёл успешно,
  - нажмите

Confirm

 Если на пульте дистанционного управления кондиционера нет кнопки "WiFi", нажмите в окне интерфейса

Switch to other reset ways

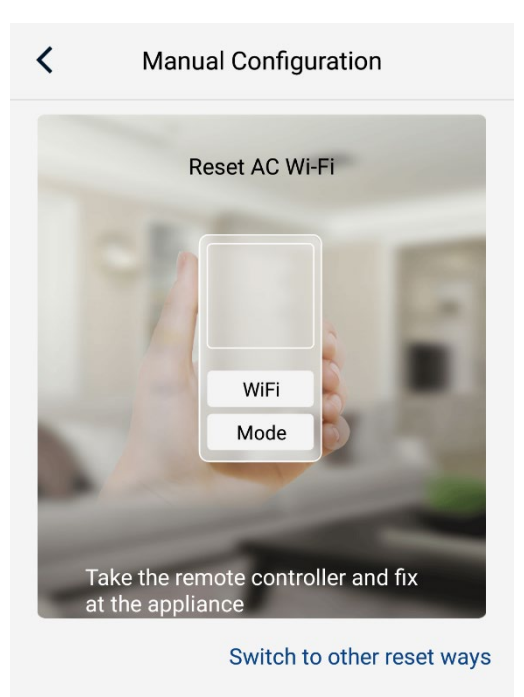

I have confirmed the above operation

## 13. В появившемся окне выберите

Remote controller (without WiFi button)

| Manual Configuration                       |
|--------------------------------------------|
| Mide                                       |
| Select reset tool                          |
| Remote controller (with WiFi<br>button)    |
| Remote controller (without WiFi<br>button) |
| Switch to other reset ways                 |
| I have confirmed the above operation       |

- Выполните следующие шаги, описанные ниже в окне приложения.
  - Внутренний блок должен быть выключен пультом дистанционного управления.
  - Направьте пульт на внутренний блок и нажмите одновременно кнопки "Mode"+"Turbo".
    Если Вы услышали

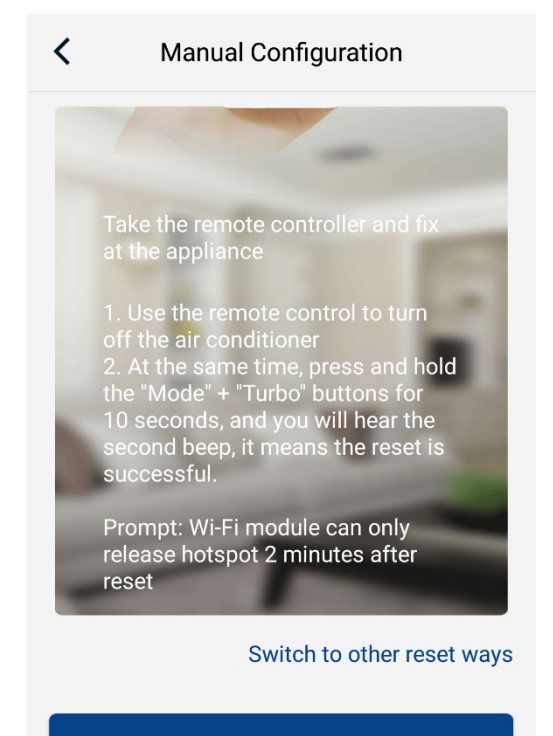

I have confirmed the above operation

звуковой сигнал – значит сброс прошёл успешно (если нет - нажмите одновременно кнопки "Mode"+"Turbo" ещё раз).

- Примечание: Wi-Fi модуль перейдёт в режим точки доступа (появится в сети) только через две минуты после успешного сброса!!!
- 15. Выполните действия, описанные в пункте 9, 10 и 11.

16. Далее появится окно со шкалой времени в нижней части интерфейса с надписью "Дождитесь завершения загрузки".

Важно! На данном этапе не закрывайте приложение, оставайтесь подключенными к Вашей сети Wi-Fi, не подключайтесь к другой сети Wi-Fi! Не выполняйте никаких действий! Дождитесь завершения загрузки!

 После истечения двух минут нажмите на появившуюся в нижней части интерфейса кнопку

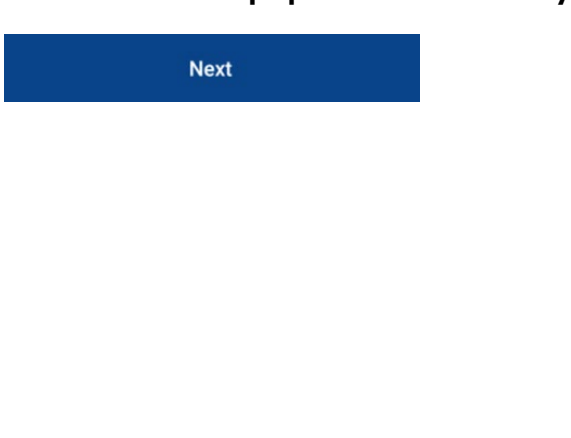

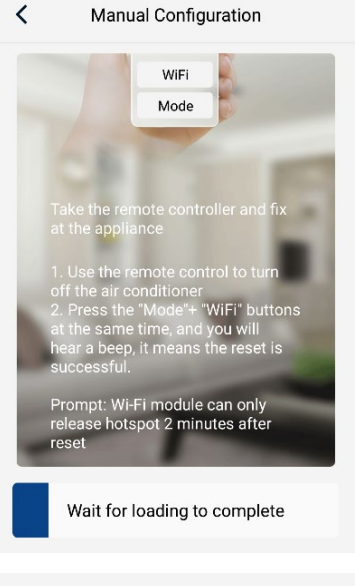

#### Manual Configuration

<

<

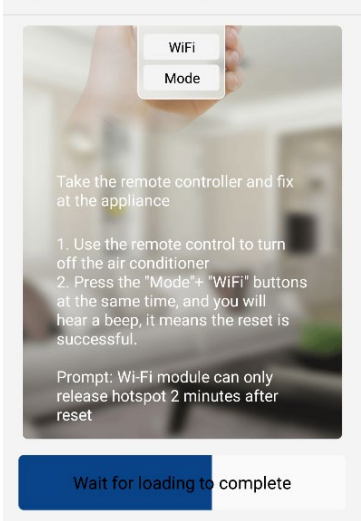

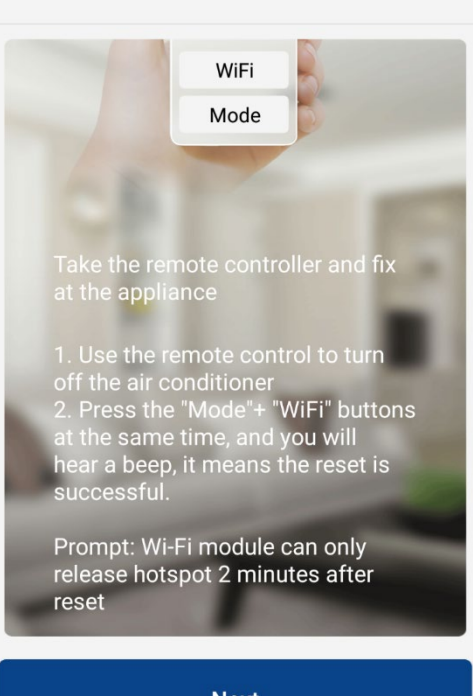

Manual Configuration

Next

 При успешном обнаружении модуля Wi-Fi в сети (рисунок справа, имя модуля указано для примера), нажмите

для продолжения.

Next

| Select appliance Wi-Fi                             |                    |  |  |
|----------------------------------------------------|--------------------|--|--|
| Select wireless network for controlling the device |                    |  |  |
| 奈 1ebafaf7                                         | Choose other Wi-Fi |  |  |
|                                                    | Next               |  |  |
|                                                    |                    |  |  |
|                                                    |                    |  |  |
|                                                    |                    |  |  |
|                                                    |                    |  |  |
|                                                    |                    |  |  |

19. В следующем окне интерфейса должно отобразиться имя Вашей сети Wi-Fi (имя сети "Gree" справа на рисунке для примера). Если Вы видите имя Вашей сети Wi-Fi, введите в поле

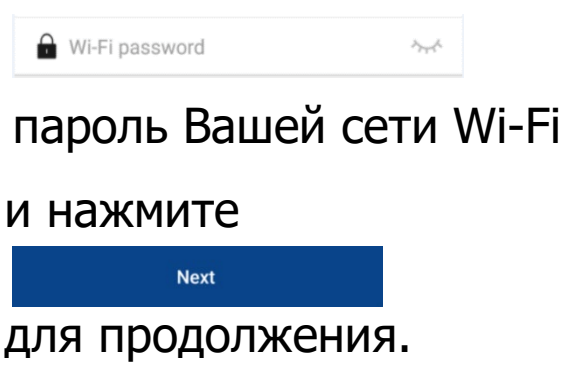

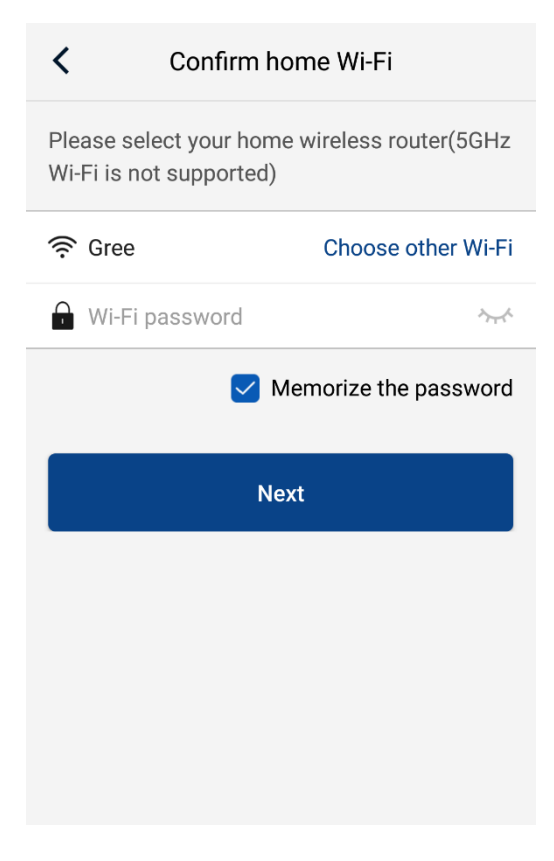

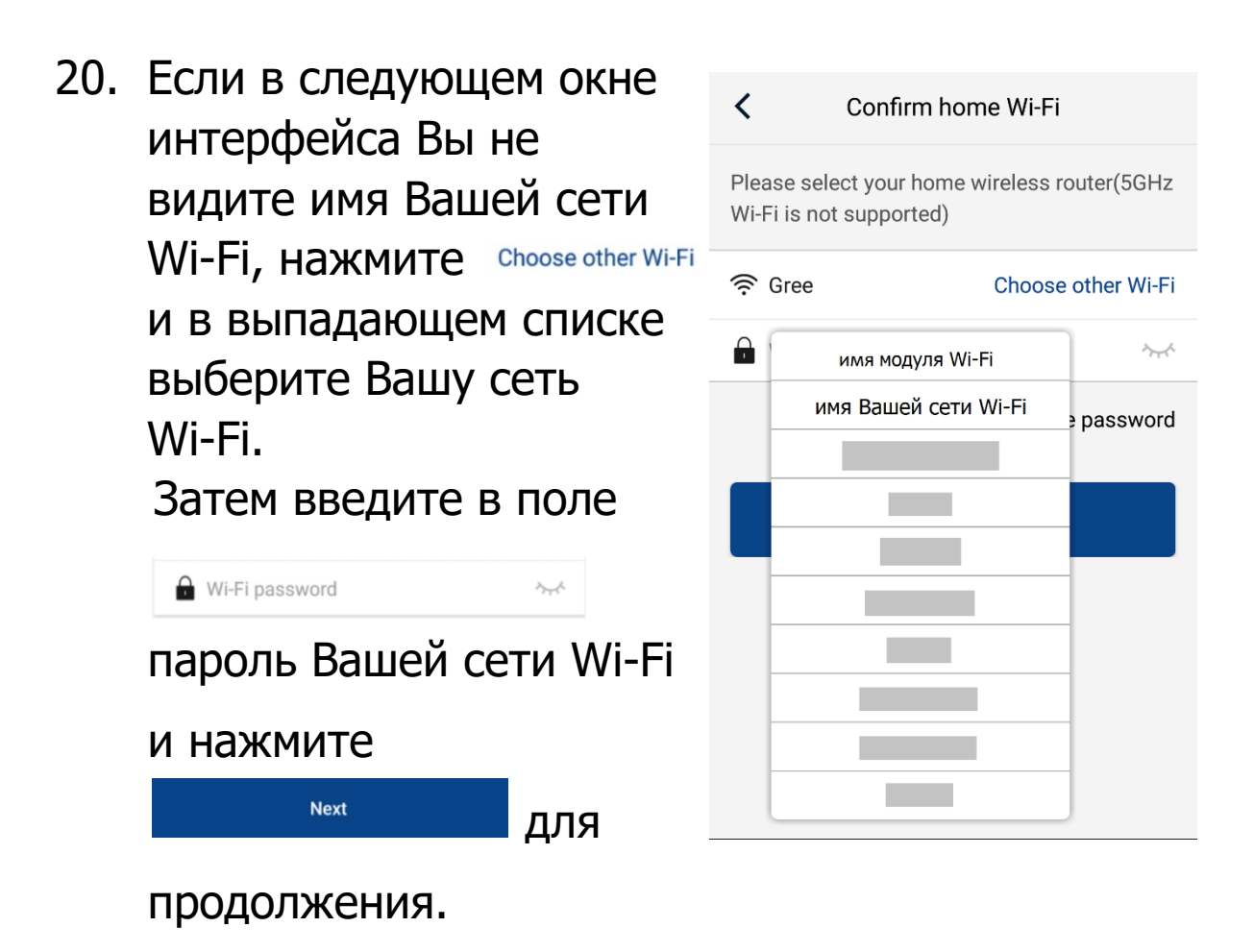

21. Затем запустится процесс поиска модуля Wi-Fi в сети и регистрация устройства в Gree Cloud.

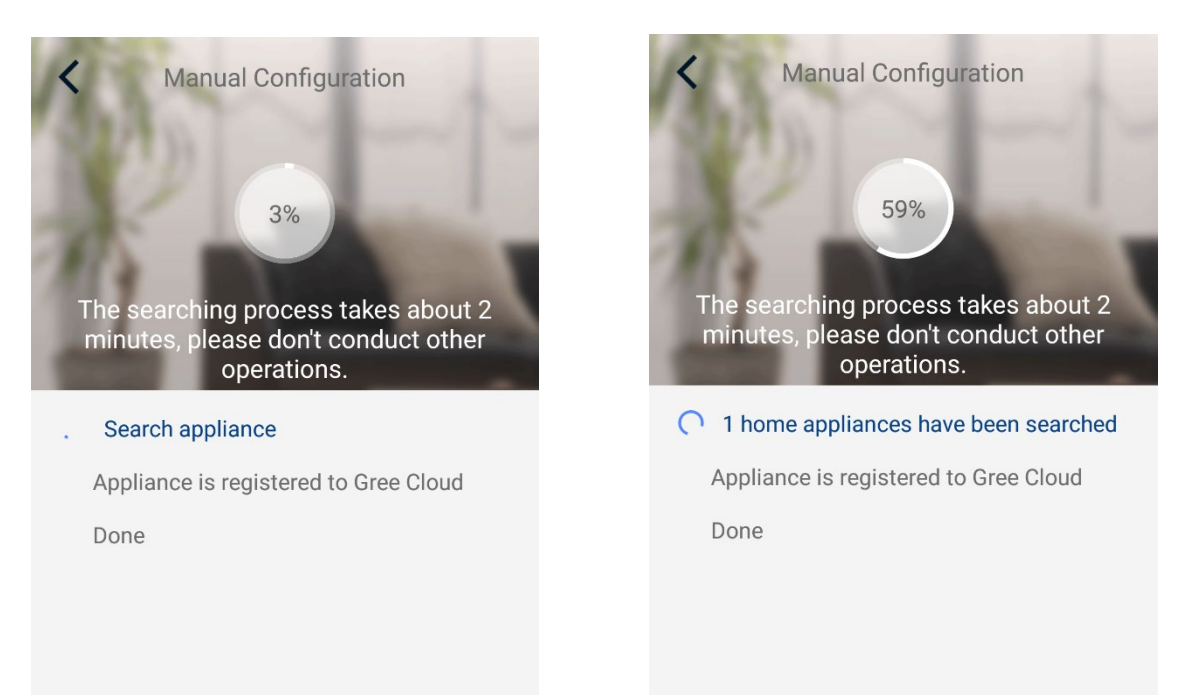

Одно устройство найдено.

ВАЖНО! Процесс регистрации может продолжаться до двух минут! На данном этапе не закрывайте приложение, оставайтесь подключенными к Вашей сети Wi-Fi, не подключайтесь к другой сети Wi-Fi! Не выполняйте никаких действий! Дождитесь завершения!

22. Устройство подключено! При успешном подключении Вы услышите звуковой сигнал внутреннего блока. Нажмите Manual Configuration

Note: Do not use a controller without WiFi function to

control your device

ACfaf7

Device name

Done

для подтверждения.

23. Блок доступен для управления!

|               | Done    |        |   |
|---------------|---------|--------|---|
| 0             | My Home |        | + |
| Group control |         |        |   |
| Home          |         | i Away |   |
| Accessory man | agement |        |   |
| C ACfaf7      |         |        |   |
| Ċ             |         |        |   |

ВНИМАНИЕ! Если двухминутный процесс регистрации завершился с сообщением справа, проверьте ещё раз следующее:

- Силовое питание кондиционера в норме?
- Ваше Wi-Fi устройство (роутер) в рабочем состоянии, Wi-Fi включен? Активируйте функцию

Wi-Fi вашего

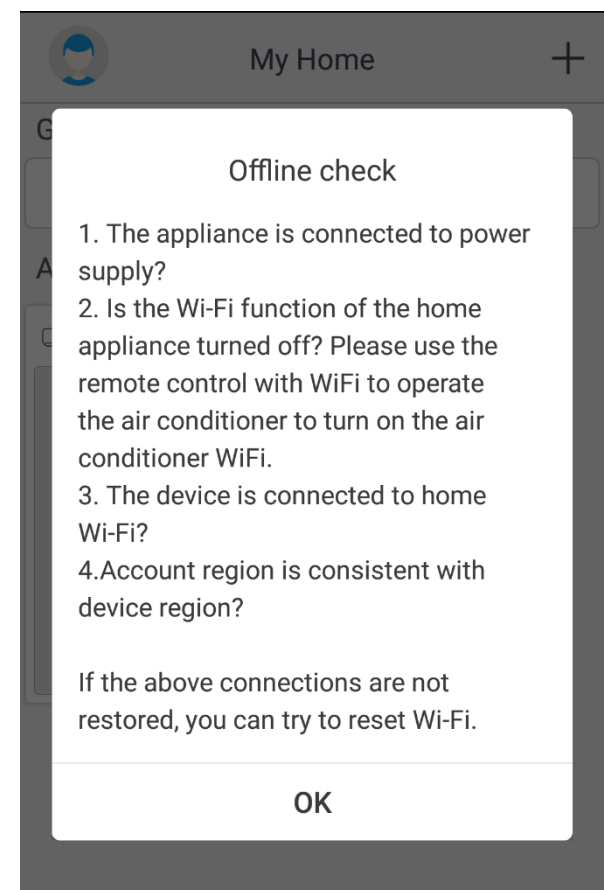

кондиционера (на беспроводном пульте управления должен быть активен значок Wi-Fi).

- Ваш смартфон/планшет, на котором Вы активируете приложение, подключен к Вашей сети Wi-Fi?
- Совпадает ли регион регистрации Вашего аккаунта Gree с регионом Вашего смартфона/планшета?
- Правильно ли введены имя и пароль Вашей сети Wi-Fi?
- Если при выполнении выше указанных действий соединение не восстановлено, Вы можете попробовать сбросить модуль Wi-Fi.

### Изменение имени блока и информация о модуле Wi-Fi

В данном окне будут отображаться зарегистрированные в Вашем аккаунте блоки.

Для изменения имени блока кликните на необходимый блок.

| 0              | My Home | + | < U-match4027 🖍 |
|----------------|---------|---|-----------------|
| Group control  |         |   |                 |
| Home           | Î Away  |   |                 |
| Accessory mana | agement |   |                 |
| C ACfaf7       |         |   |                 |
| $\bigcirc$     |         |   | C               |
|                |         |   | Timer           |

Нажмите на карандаш правее имени блока.

В данном окне Вы можете изменить имя блока, проверить и обновить (при наличии) прошивку модуля Wi-Fi.

Также будет видна информация, какие голосовые и другие ассистенты будут поддерживать управление Вашим кондиционером Gree.

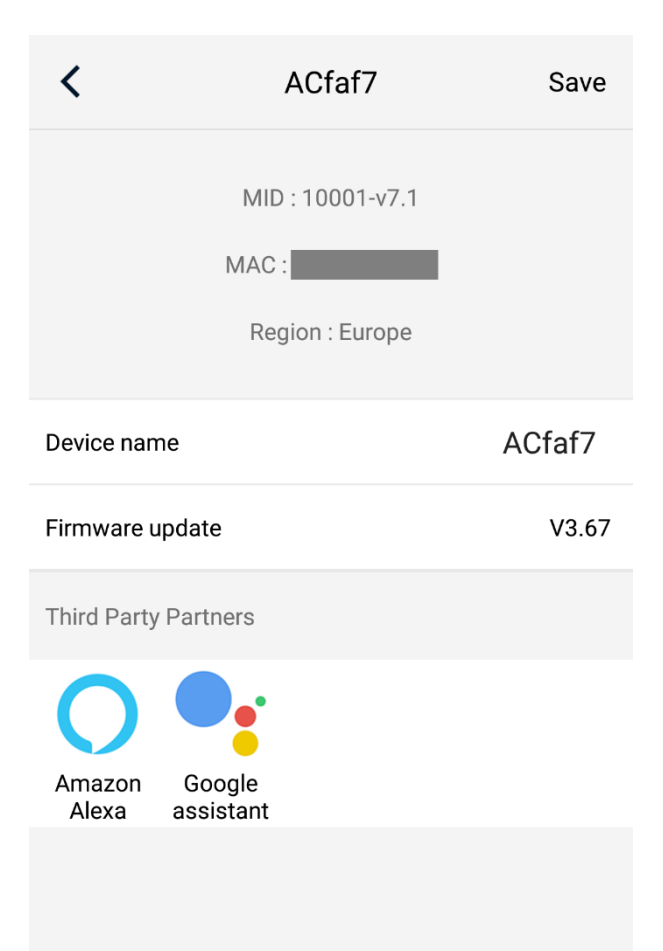

## Предоставление права управления Вашим кондиционером Gree другим пользователям

Для того, чтобы попасть в меню дополнительных настроек приложения Gree+, находясь на домашней странице, смахните экран в право.

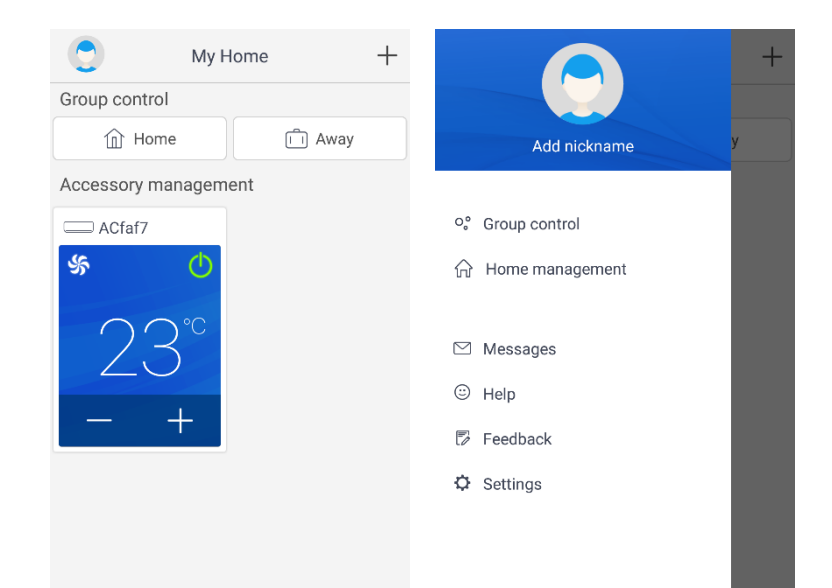

### Войдите в раздел

>

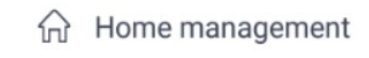

#### затем в

My Home

#### Нажмите +

(+) Invite member

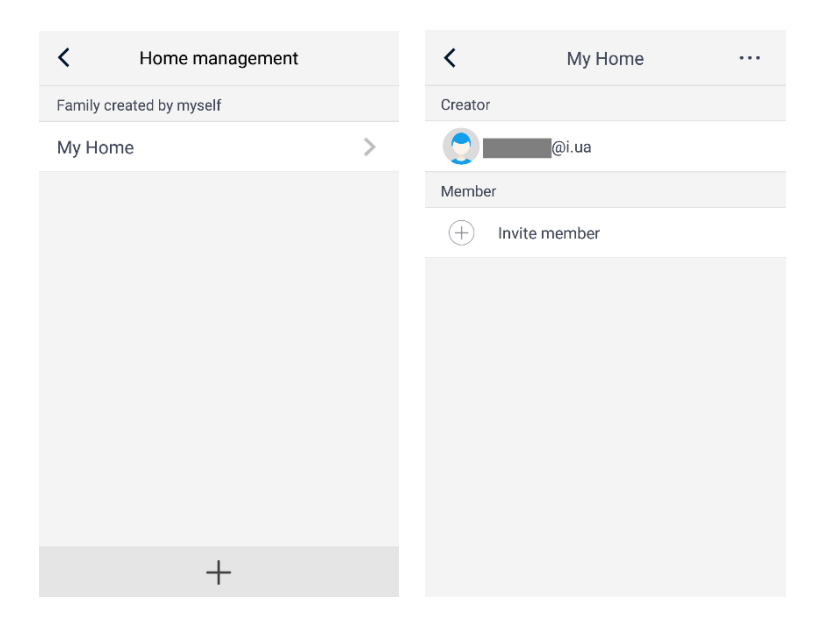

### Подтвердите действие,

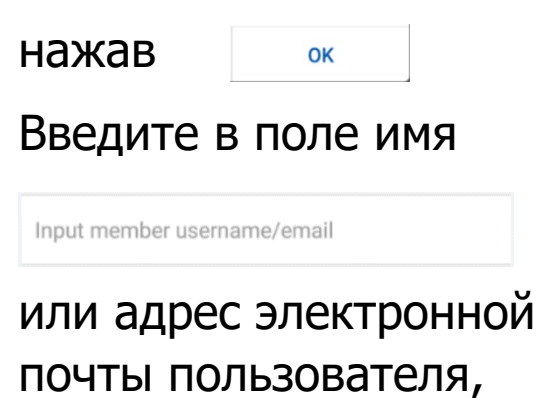

которому Вы

предоставляете

управление блоком.

| < My H                                        | Home                            |        | <            | Invite member    |
|-----------------------------------------------|---------------------------------|--------|--------------|------------------|
| Creator                                       |                                 |        |              |                  |
| @i.ua                                         |                                 |        | Input member | r username/email |
| Member                                        |                                 |        |              |                  |
| Invite r<br>Invite family member to<br>family | nember<br>control all devices i | in the |              |                  |
| Cancel                                        | ок                              |        |              |                  |
|                                               |                                 |        |              |                  |
|                                               |                                 |        |              |                  |
|                                               |                                 |        |              | Invite member    |

ВАЖНО! Пользователь, которому Вы предоставляете право управление Вашим кондиционером Gree, должен иметь аккаунт Gree, зарегистрированный в том же регионе, в котором зарегистрирован Ваш аккаунт Gree!

Например: если Ваш аккаунт был зарегистрирован в регионе "Европа", то дать доступ к управлению Вашим кондиционером пользователю, зарегистрированному в регионе "Азия" не представляется возможным.

После ввода имени или адреса электронной почты пользователя, которому Вы предоставляете управление блоком, нажмите

Invite member

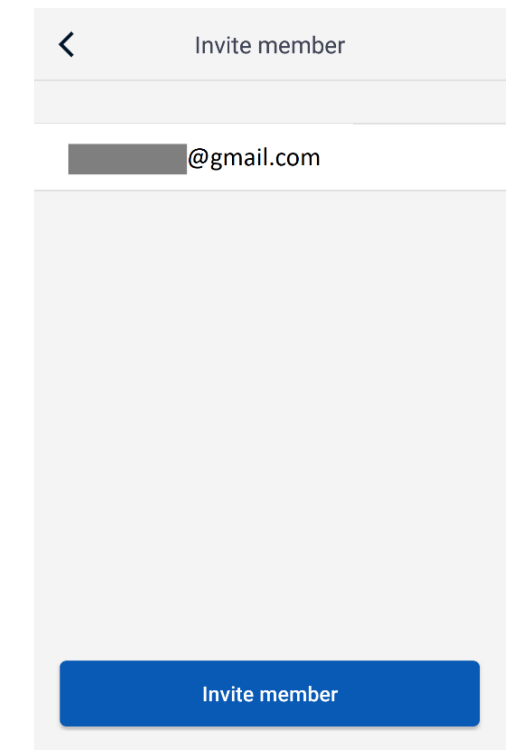

После отправки Вами приглашения адресат, в разделе дополнительных настроек приложения Gree+, в разделе <sup>№</sup> Messages сможет увидеть соответствующее уведомление.

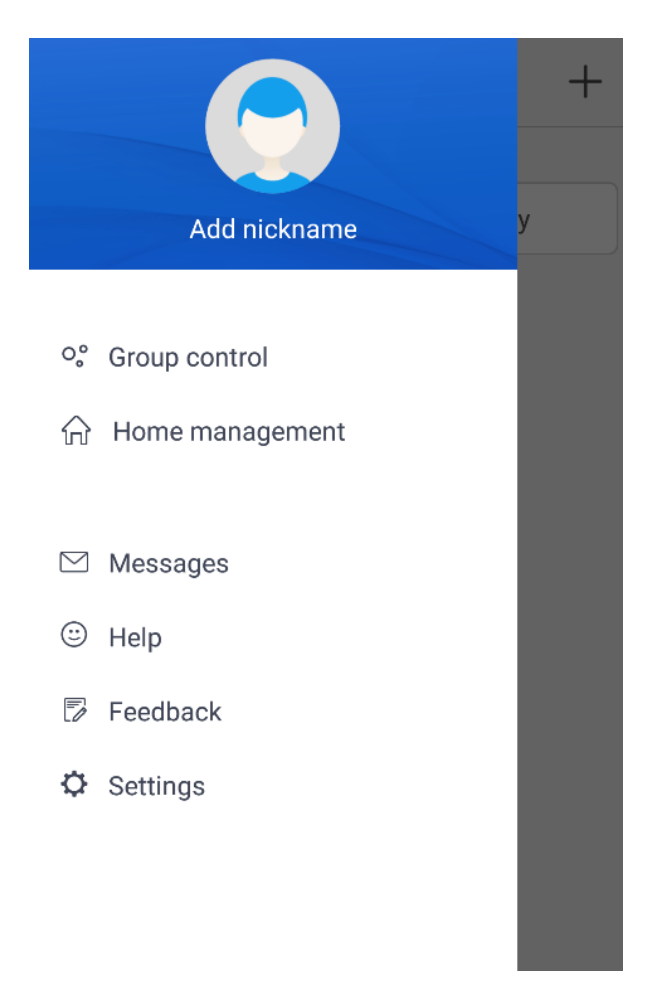

2 minutes ago

Messages

Just now

you to join in family "My Home" on

"2020-10-22 13:10:25"

@gmail.com" invites

<

Information of device "U-match4027" has been changed

2 minutes ago

Information of device "U-match4027" has been reset Через несколько минут, в интерфейсе пользователя, которому Вы разрешили управлять Вашим кондиционером, произойдут изменения.

|                 | ly Home | >      | + |
|-----------------|---------|--------|---|
| Group control   |         |        |   |
| Home            |         | 📋 Away |   |
| Accessory manag | ement   |        |   |
| C ACfaf7        |         |        |   |
| Ċ               |         |        |   |
|                 |         |        |   |
|                 |         |        |   |
|                 |         |        |   |

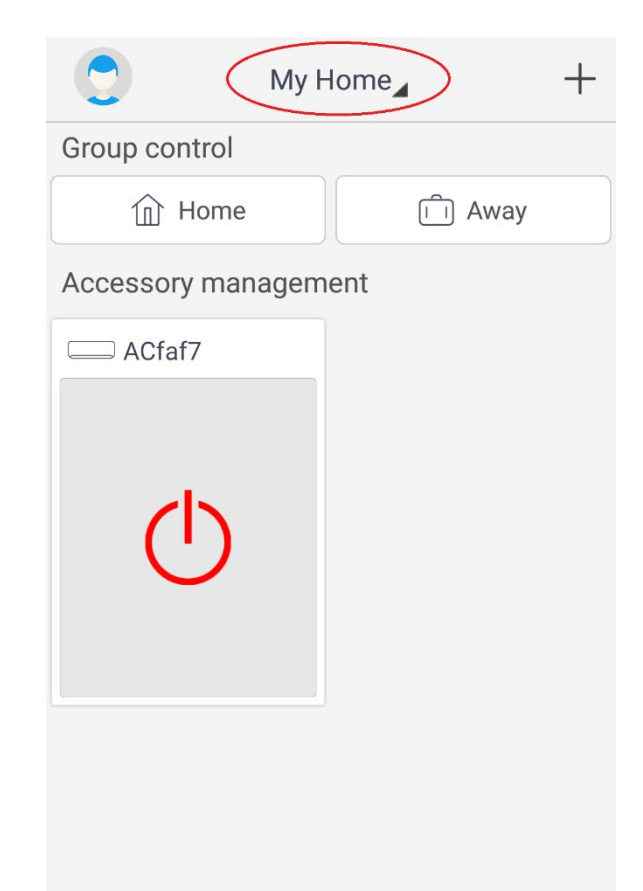

В закладке Му Home появилась дополнительная вкладка (в дальнейшем пользователь может изменить имя списков своих кондиционеров или устройств).

| •           | My Home   | +  |
|-------------|-----------|----|
| Group c     | My Home   |    |
| Í.          | My Home   | ау |
| Accessory m | anagement |    |
| C ACfaf7    |           |    |
|             |           |    |
| als         |           |    |
|             |           |    |
|             |           |    |
|             |           |    |
|             |           |    |
|             |           |    |
|             |           |    |

Если пользователь выберет нижний значок Му Home, он увидит блок, к которому Вы дали доступ для управления.

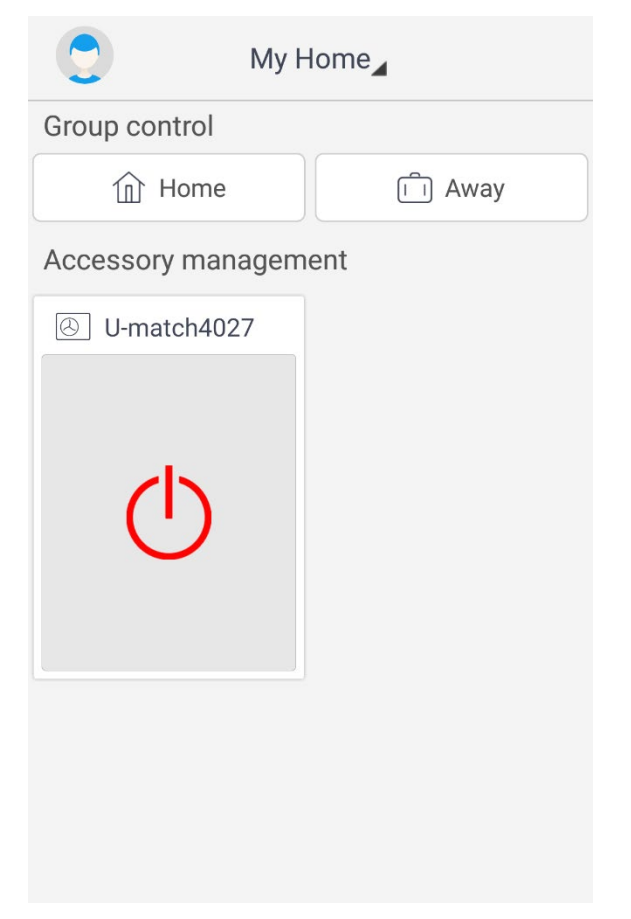

### Удаление зарегистрированного блока (модуля Wi-Fi)

Если необходимо удалить зарегистрированный блок из Вашего списка или открепить модуль Wi-Fi от Вашей учётной записи, нажмите и удерживайте необходимый блок в списке до изменения цвета значка блока.

| 0             | My Home |        | + |
|---------------|---------|--------|---|
| Group control |         |        |   |
| Home          |         | 🗊 Away |   |
| Accessory man | agement |        |   |
| C ACfaf7      |         |        |   |
| ¢             |         |        |   |
|               |         |        |   |
|               |         |        |   |

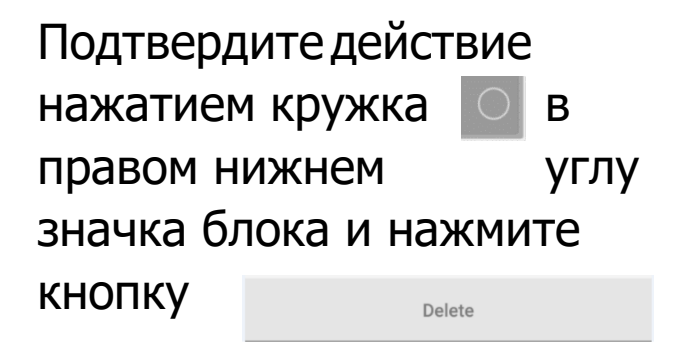

| Select all    | My Home | Cancel |
|---------------|---------|--------|
| Group control |         |        |
| Home          |         | Î Away |
| Accessory man | agement |        |
| C ACfaf7      |         |        |
| Ċ             | 0       |        |
|               | Delete  |        |

### Возможные вопросы, возникающие при установке и эксплуатации приложения.

В процессе установки приложения Gree+ могут появиться запросы на предоставление разрешений:

| 042                                                                                                    |                  |  |
|----------------------------------------------------------------------------------------------------|------------------|--|
| Prompt                                                                                                    |                  |  |
| Thank you for tr                                                                                                    | usting and using |  |
| In accordance with the latest legal<br>requirements, we have updated the<br>privacy policy and specially pushed this |                  |  |
| message to you.<br>In order to provide you with                                                                      |                  |  |
| better service, please read and fully<br>understand the " <u>Gree Privacy Policy</u> "                               |                  |  |
| before you use GREE+.                                                                                                |                  |  |
| Disagree                                                                                                    | Agree            |  |
| GREE+<br>Make your life easier                                                                                       |                  |  |

Для продолжения установки необходимо предоставить (согласиться, подтвердить) разрешения.

| Select appliance Wi-Fi                              |                    |  |
|-----------------------------------------------------|--------------------|--|
| Select wireless network for controlling the device  |                    |  |
| 奈 Wi-Fi name                                        | Choose other Wi-Fi |  |
| Turn on GPS<br>Please turn on GPS to get Wi-Fi name |                    |  |
| Cancel                                              | ок                 |  |
|                                                     |                    |  |

| Select wireless network for controlling the device                                                          |  |  |
|----------------------------------------------------------------------------------------------------|--|--|
| e other Wi-Fi                                                                                               |  |  |
| "GREE+" needs access to your<br>location to get appliance's Wi-Fi list.<br>Get permission to add appliance. |  |  |
| low                                                                                                    |  |  |
|                                                                                                    |  |  |
|                                                                                                    |  |  |
|                                                                                                    |  |  |

Данный знак означает потерю (отсутствие) связи сервера Gree Cloud с Вашим модулем Wi-Fi.

Проверьте следующее:

Силовое питание кондиционера в норме?

Ваше Wi-Fi устройство (роутер) в рабочем состоянии, Wi-Fi включен? Активна ли функция Wi-Fi вашего кондиционера (на беспроводном пульте управления должен быть активен значок Wi-Fi).

Ваш смартфон/планшет, на котором Вы используете приложение, подключен к Вашей сети Wi-Fi?

Если при выполнении выше указанных действий соединение не восстановлено, Вы можете попробовать сбросить модуль Wi-Fi и провести повторное добавление модуля Wi-Fi, предварительно удалив его из Вашего аккаунта (списка зарегистрированных блоков в приложении).

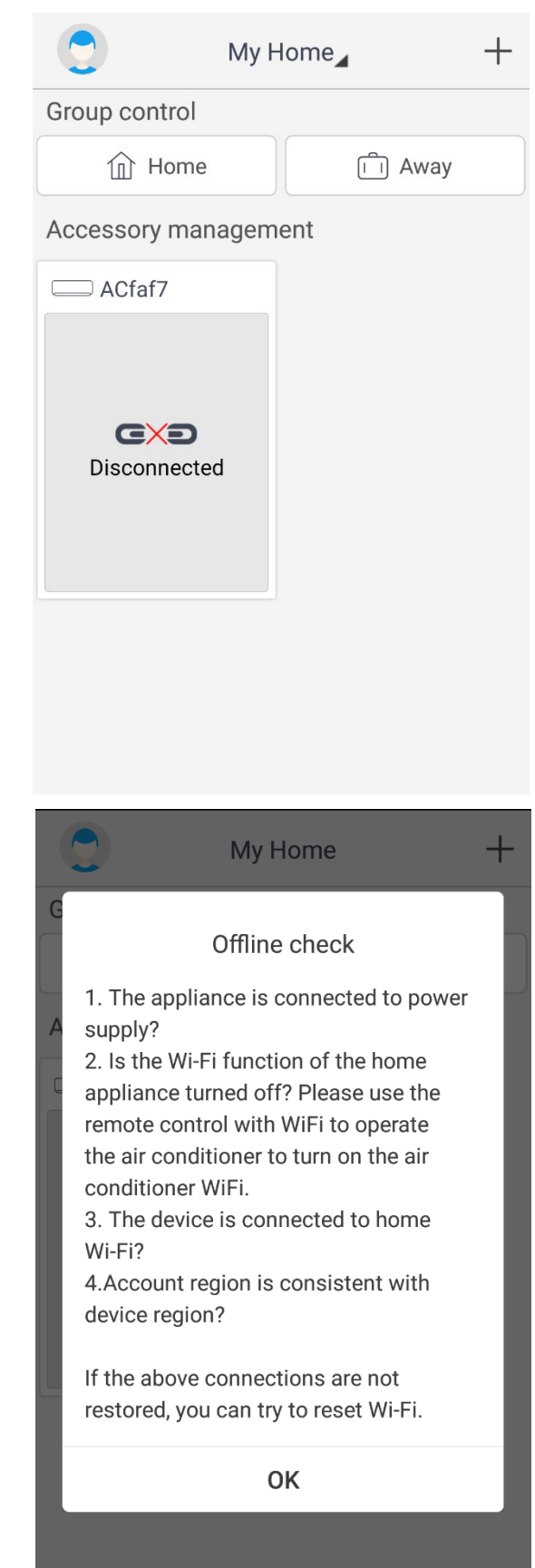

Чтобы ускорить активацию функции точки доступа модуля Wi-Fi при сбросе (не ждать двух-минутой задержки), сразу после сброса модуля (после ответного звукового сигнала внутреннего блока) обесточьте кондиционер на 5-10 сек. и восстановите питание. Примерно через 15-30 сек. модуль Wi-Fi в режиме точки доступа будет доступен.

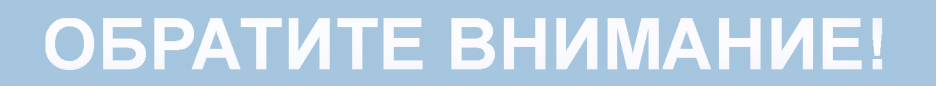

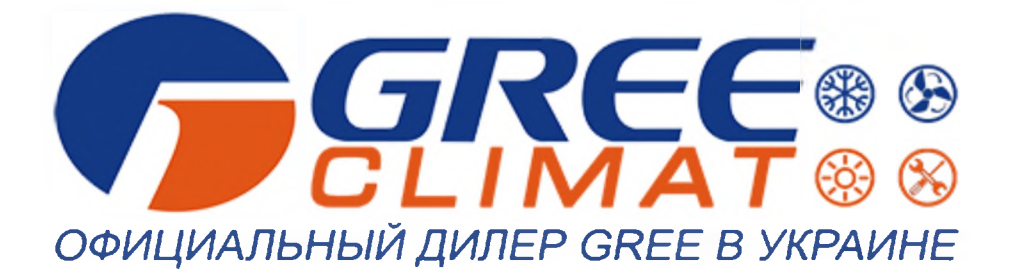

### НАША КОМПАНИЯ ПРЕДЛАГАЕТ ПОЛНЫЙ КОМПЛЕКС УСЛУГ

- Установка и монтаж климатической техники
- Сервисное обслуживание климатической техники
- Проектирование климатической техники

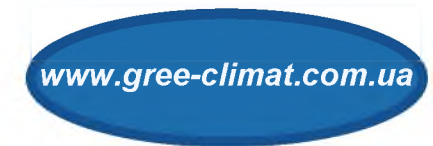